# ПОРЯДОК ЗАПИСИ В СТУДИИ ДЖАЛИНГА

#### ВЫБОР СТУДИИ И БРОНИРОВАНИЕ В 1С ДГУ

БРОНИРОВАНИЕ СТУДИЙ ПРОИЗВОДИТСЯ ЛЕКТОРАМИ САМОСТОЯТЕЛЬНО ЧЕРЕЗ МОДУЛЬ «БРОНИРОВАНИЕ ПОМЕЩЕНИЙ» В СООТВЕТСТВИИ С РЕГЛАМЕНТОМ ЗАПИСИ И ИНСТРУКЦИЕЙ ПО БРОНИРОВАНИЮ. АДРЕСА СТУДИИ: 1. СТУДИЯ УК №2 - ПРОСПЕКТ ГАГАРИНА, 70 (БФК). 2.СТУДИЯ УК №4 - УЛ. РОДИОНОВА 190А.

ПОДГОТОВКА ПАСПОРТА ЛЕКЦИИ

ПЕРЕД ЗАПИСЬЮ ЛЕКЦИИ НЕОБХОДИМО В ОБЯЗАТЕЛЬНОМ ПОРЯДКЕ ВЫСЛАТЬ ПАСПОРТ ЛЕКЦИИ НА ПОЧТУ: sdo\_support@pimunn.net.

### ПОДГОТОВКА ПРЕЗЕНТАЦИИ

ДЛЯ ЗАПИСИ ЛЕКЦИИ НЕОБХОДИМО ПОДГОТОВИТЬ СПЕЦИАЛЬНУЮ ПРЕЗЕНТАЦИЮ. ДЛЯ ЭТОГО ОБРАТИТЕСЬ К АЛЕКСЕЮ ВЛАДИМИРОВИЧУ ВОЖИКУ

**(L)** +7 950 603 5121

#### ЗАПИСЬ ЛЕКЦИИ

ОТВЕТСТВЕННЫЙ К НАЗНАЧЕННОМУ ВРЕМЕНИ ОТКРЫВАЕТ СТУДИЮ, НАСТРАИВАЕТ ВСЕ ОБОРУДОВАНИЕ И ПРОВОДИТ КРАТКИЙ ИНСТРУКТАЖ.

#### КОНВЕРТАЦИЯ И ПЕРЕДАЧА ЛЕКЦИИ

ОТВЕТСТВЕННЫЙ В СТУДИИ КОНВЕРТИРУЕТ ВИДЕО И РАЗМЕЩАЕТ ЕГО В ФАЙЛОВОЕ ХРАНИЛИЩЕ ПИМУ ЛЕКЦИИ ДЛЯ СДО РАЗМЕЩАЮТСЯ В ПАПКАХ КАФЕДР ПО АДРЕСУ:

smb://fsc.pimunn.net/Кафедры/<Название кафедры>/Видеолекции или напрямую по адресу: smb://fsc.pimunn.net/VideoData/Лекции

ЛЕКЦИИ ПО ДРУГИМ ТЕМАТИЧЕСКИМ КУРСАМ ТАКЖЕ МОГУТ БЫТЬ РАЗМЕЩЕНЫ ПО АДРЕСУ: smb://fsc.pimunn.net/VideoData

#### Регламент записи в студию «Джалинга»

Обращаем Ваше внимание, что бронирование записи в студию «Джалинга», осуществляемой через модуль «Бронирование помещений», возможно не позднее, чем за сутки до записи и в рамках рабочего времени (студия УК №2: с 9:00 до 18:00, студия УК №4: с 8:00 до 17:00).

В случае, если запись планируется на понедельник, то бронировать студию необходимо не позднее четверга.

# <u>В иных случаях, бронирование считается недействительным и</u> запись произведена не будет.

Дни, когда студия недоступна для записи, будут отмечены ответственными сотрудниками как забронированные.

## Инструкция.

# Как забронировать помещение

Для бронирования помещения необходимо:

Осуществить вход в «1С: Документооборот» под своей учетной записью.
 -Для входа можно воспользоваться ссылкой: <u>http://work.pimunn.net/dgu/ru</u>
 -Если у Вас нет учётной записи: направить запрос на адрес технической поддержки 1с: <u>it-1c@pimunn.net</u> с темой «Бронирование помещений».

Запрос должен содержать в себе: ФИО, должность, подразделение, контактный номер телефона.

2. В разделе «Совместная работа» выбрать пункт «Бронирование помещений».

| 1@_ =                 | ПИМУ / Документос | (1С:Предприятие)  | Q помещения       | ×                        | 💕 🕙 😭 Марушина Елен                       | а Владимировна 🗮 🔔 🗆  |
|-----------------------|-------------------|-------------------|-------------------|--------------------------|-------------------------------------------|-----------------------|
| Главное               | Руководителю      | Документы и файлы | Совместная работа | Учет рабочего времени    | ГГ<br>Нормативно-справочная<br>информация | Управление процессами |
|                       |                   |                   |                   |                          | Поиск (Ctrl+F)                            | × \$                  |
|                       |                   |                   |                   |                          |                                           |                       |
| Адресная книга        |                   | ★ Все задачи      |                   | Создать                  |                                           |                       |
| Задачи мне            |                   | Все календар      | и                 | Запись календаря         |                                           |                       |
| Задачи отдела         |                   | Все мероприя      | пия               | Мероприятие              |                                           |                       |
| Задачи по проектам    |                   | Задачи от ме      | ня                | Отсутствие               |                                           |                       |
| Мои контрольные точки |                   | ★ Инструкции      |                   | Процесс                  |                                           |                       |
| Мои мероприятия       |                   | Контрагенты       |                   |                          |                                           |                       |
| Мои процессы          |                   | Отсутствие со     | трудников         | Сервис                   |                                           |                       |
| Мой календарь         |                   | Отчеты            |                   | 🛧 Дополнительные обработ | ки                                        |                       |
| На контроле           |                   | Протокол рабо     | оты сотрудников   | Полнотекстовый поиск     |                                           |                       |
| Проекты               |                   | Процессы          |                   |                          |                                           |                       |
|                       |                   | ★ Шаблоны прог    | цессов            |                          |                                           |                       |
| 🔸 Бронир              | рование помещений | 🔶 ★ Сотрудники (Г | 1ИМУ)             |                          |                                           |                       |

На открывшейся форме нужно выбрать:

- день, на который требуется забронировать помещение;
- помещение, которое необходимо забронировать;
- время, на которое нужно забронировать помещение.

| 1@==                                                                                                    | П                                                                                                    |         | Qn      | ользо   | вате    |        |                                                 |                                                  |                                                          | × 😍 👁 🕁 🛚                                     | Ларушина Елена Владимиро                           | вна 🌐 🗆 🖓                         |
|----------------------------------------------------------------------------------------------------|----------------------------------------------------------------------------------------------------|---------|---------|---------|---------|--------|-------------------------------------------------|--------------------------------------------------|----------------------------------------------------------|-----------------------------------------------|----------------------------------------------------|-----------------------------------|
| <b>Д</b><br>Главное                                                                                                    | F                                                                                                    | уково   | дител   | ю       | Доку    | менты  | и фа                                            | йлы Со                                           | вместн                                                   | 🔏<br>ая работа Учет ра                        | (Бочего времени На                                 | рмативно-справочная<br>информация |
| Все отсутстви × Внутренние д × Служебная                                                                                                    |                                                                                                    |         |         |         |         | е д    | ×                                               | Служебная                                        | за ×                                                     | Помещения и ×                                 | Бронировани ×                                      | Бронь (созда ×                    |
| ← →       ★       Бронирование помещений       □       □       □       □       □       □       □       □       □       □       □       □       □       □       □       □       □       □       □       □       □       □       □       □       □       □       □       □       □       □       □       □       □       □       □       □       □       □       □       □       □       □       □       □       □       □       □       □       □       □       □       □       □       □       □       □       □       □       □       □       □       □       □       □       □       □       □       □       □       □       □       □       □       □       □       □       □       □       □       □       □       □       □       □       □       □       □       □       □       □       □       □       □       □       □       □       □       □       □       □       □       □       □       □       □       □       □       □       □       □       □       □       □       □       □ |                                                                                                    |         |         |         |         |        |                                                 |                                                  |                                                          |                                               |                                                    |                                   |
| 💌 Дат                                                                                                    | Дата и время <u>Сегодня, 19 февраля 20</u>                                                                   |         |         |         |         |        | D                                               |                                                  |                                                          | MCND                                          | 18 февраля                                         |                                   |
|                                                                                                    | 2025 Февраль 🗸 🔸                                                                                             |         |         |         |         | 00-00  | ук N2<br>(Гагарина),Студия<br>записи "Джалинга" | ук №4<br>(Родионова),Студия<br>записи "Джалинга" | ук N ((пл. Минина и<br>Пожарского.<br>д.10/1) Медиацентр |                                               |                                                    |                                   |
|                                                                                                    | Пн                                                                                                    | Вт      | Ср      | Чт      | Пт      | C6     | Вс                                              |                                                  | 09.00                                                    |                                               |                                                    |                                   |
|                                                                                                    | 27<br>3                                                                                                    | 28<br>4 | 29<br>5 | 30<br>6 | 31<br>7 | 1<br>8 | 2<br>9                                          |                                                  | 10:00                                                    | клик<br>правой                                | 10:00 - 12:00 Смета<br>Глебови                     |                                   |
|                                                                                                    | 10                                                                                                    | -       | 12      | 13      | 14      | 15     | 16                                              |                                                  | 11:00                                                    | мышн                                          | но не сос                                          |                                   |
|                                                                                                    | 17                                                                                                    | 18      | 19      | 20      | 21      | 22     | 23                                              |                                                  | 10.00                                                    |                                               |                                                    |                                   |
|                                                                                                    | 24                                                                                                    | 25      | 26      | 27      | 28      | 1      | 2                                               |                                                  | 12:00                                                    |                                               | 12:00 - 15:00 Гулен<br>ова Марина Валент<br>иновна |                                   |
|                                                                                                    | 3                                                                                                    | 4       | 5       | 6       | 7       | 8      | 9                                               |                                                  | 13:00                                                    | 13:00 - 15:00 Фоми<br>на Наталья Вячесл       |                                                    |                                   |
| Время с:                                                                                                    | :                                                                                                    |         |         | • ×     | по: [   | :      |                                                 | • ×                                              | 14:00                                                    | авовна                                        |                                                    |                                   |
| <ul> <li>Территории</li> <li>Вместимость: ×</li> </ul>                                                                                                    |                                                                                                    |         |         |         |         |        |                                                 | ×                                                | 15:00                                                    |                                               | 15:00 - 17:00 Горба                                |                                   |
| <ul> <li>Этудии записи Джалинга</li> <li>УК N2 (Гагарина),Студия записи "Джали</li> <li>УК N4 (Везионова) Стилия записи "Джали</li></ul>                                                                                                    |                                                                                                    |         |         |         |         |        |                                                 | (жали                                            | 16:00                                                    | 15:30 - 17:30 Косю<br>га Светлана Юрьев<br>на | кова Анна Алексан<br>дровна                        |                                   |
|                                                                                                    | <ul> <li>Учебные корпуса</li> <li>Учебные корпуса</li> <li>УК № (пл. Минина и Пожарского. д.10/1)</li> </ul> |         |         |         |         |        |                                                 | .10/1)                                           | 17:00                                                    |                                               |                                                    |                                   |
|                                                                                                    |                                                                                                    |         |         |         |         |        |                                                 |                                                  |                                                          |                                               |                                                    |                                   |

При клике на «Создать» открывается окно для заполнения:

Основные данные подгружаются автоматически, но пользователю нужно проверить корректность даты и времени.

Обратите внимание : для связи с ответственным за студию на форме присутствует контактный номер телефона.

При необходимости можно поставить бронь на весь день(для этого необходимо поставить галку

| 🗹 Весь день )                                                          |                                                                                                 |                                          |  |  |  |  |  |  |  |
|------------------------------------------------------------------------|-------------------------------------------------------------------------------------------------|------------------------------------------|--|--|--|--|--|--|--|
| 1@                                                                     | Q. пользовате — 🛛 🗴 Марушина Елен                                                               | на Владимировна 🌐 💷 🗙                    |  |  |  |  |  |  |  |
| Главное Руков                                                          | Бодителю Документы и файлы Совместная работа Учет рабочего врем                                 | иени Нормативно-справочная<br>информация |  |  |  |  |  |  |  |
| Все отсутстви                                                          | и х Внутренние д х Служебная за х Помещения и х Брониров                                        | зани × Бронь (созда × 🔻                  |  |  |  |  |  |  |  |
| 🗲 🕂 Бронь (создание) 🖉 і 🗵                                             |                                                                                                 |                                          |  |  |  |  |  |  |  |
| Забронировать                                                          | Отмена Настроить повторение                                                                     | Еще - ?                                  |  |  |  |  |  |  |  |
| Пользователь                                                           | Марушина Елена Владимировна 🔹                                                                   |                                          |  |  |  |  |  |  |  |
| Подразделение: Отдел развития и сопровождения информационных систем 1С |                                                                                                 |                                          |  |  |  |  |  |  |  |
| Помещение:                                                             | УК N2 (Гагарина),Студия записи "Джалинга" 🔹                                                     |                                          |  |  |  |  |  |  |  |
|                                                                        | Номер ответственного: 8 952-788-05-15<br>Плеханова Полина Сергеевна                             |                                          |  |  |  |  |  |  |  |
| Когда:                                                                 | 18.02.2025     Image: Second state     -     19:00     -     18.02.2025     Image: Second state | Весь день 30 минут                       |  |  |  |  |  |  |  |
| Количество человек                                                     | к:                                                                                              |                                          |  |  |  |  |  |  |  |
| Комментарий:                                                           |                                                                                                 |                                          |  |  |  |  |  |  |  |
| Комментарий                                                            |                                                                                                 |                                          |  |  |  |  |  |  |  |
|                                                                        |                                                                                                 |                                          |  |  |  |  |  |  |  |
|                                                                        |                                                                                                 |                                          |  |  |  |  |  |  |  |

По окончанию необходимо нажать кнопку «Забронировать»